Aby sprawdzić zainstalowaną wersje firmware proszę wykonać poniższe kroki:

1) Podłącz TachoTerminal do komputera, następnie uruchom mój komputer i otwórz dysk TT\_PRO

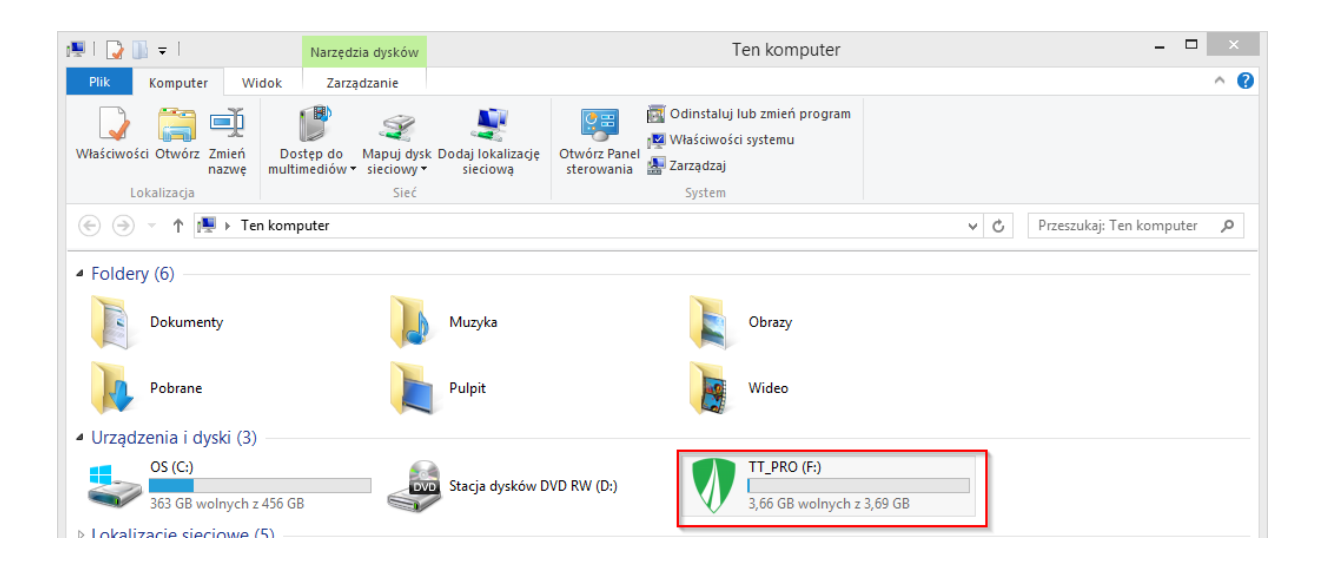

2) Otwórz folder terminal

| 💔   💽 🛄 =                | Narzę                                                      | dzia dysków        | TT_PRO      | (F:)                                                                                        | - 🗆 ×        |
|--------------------------|------------------------------------------------------------|--------------------|-------------|---------------------------------------------------------------------------------------------|--------------|
| Narzędzia główne         | Udostępnianie Widok Zar                                    | ządzanie           |             |                                                                                             | ^ <b>(</b> ) |
| Kopiuj Wklej Wklej skrót | Przenieś Kopiuj<br>do v Oceania Oceania<br>Przenieś Kopiuj | Nowy element       | Właściwości | <ul> <li>Zaznacz wszystko</li> <li>Nie zaznaczaj nic</li> <li>Odwróć zaznaczenie</li> </ul> |              |
| Schower                  | Organizowanie                                              | Nowy               | Otwieranie  | Zaznaczanie                                                                                 |              |
| 🔄 🔄 ▼ ↑ 🚺 → Ten kor      | mputer → TT_PRO (F:)                                       |                    |             | ✓ C Przeszukaj:                                                                             | FT_PRO (F:)  |
| Nazwa                    | Data modyfikacji                                           | Typ Ro             | ozmiar      |                                                                                             |              |
| 📙 CARD                   | 2016-12-11 11:09                                           | Folder plików      |             |                                                                                             |              |
| ] ТАСНО                  | 2016-12-11 11:09                                           | Folder plików      |             |                                                                                             |              |
| I TERMINAL               | 2016-12-11 11:09                                           | Folder plików      |             |                                                                                             |              |
| autorun                  | 2016-12-29 08:30                                           | Informacje Instala | 1 KB        |                                                                                             |              |
| 🔁 Instrukcja_PRO_ENG     | 2015-08-21 15:02                                           | Adobe Acrobat D    | 4 402 KB    |                                                                                             |              |
| Instrukcja_PRO_PL        | 2015-08-21 15:02                                           | Adobe Acrobat D    | 4 566 KB    |                                                                                             |              |
|                          |                                                            |                    |             |                                                                                             |              |
|                          |                                                            |                    |             |                                                                                             |              |
|                          |                                                            |                    |             |                                                                                             |              |
|                          |                                                            |                    |             |                                                                                             |              |
|                          |                                                            |                    |             |                                                                                             |              |
|                          |                                                            |                    |             |                                                                                             |              |
|                          |                                                            |                    |             |                                                                                             |              |
|                          |                                                            |                    |             |                                                                                             |              |
|                          |                                                            |                    |             |                                                                                             |              |
| Elementy: 6              |                                                            |                    |             |                                                                                             | :==          |
|                          |                                                            |                    |             |                                                                                             |              |

## 3) Otwórz folder TTConfigurator

| 🚇 l 💽 🔂 🛨 l             |                                              | TERMINAL       |                           |                                                             | - 🗆 ×               |
|-------------------------|----------------------------------------------|----------------|---------------------------|-------------------------------------------------------------|---------------------|
| Narzędzia główne Udos   | tępnianie Widok                              |                |                           |                                                             | ^ 😮                 |
| Kopiuj Wklej któt       | enieś Kopiuj<br>o v do v Usuń Zmień<br>nazwę | Nowy element • | Właściwości<br>✓ Historia | Zaznacz wszystko<br>Nie zaznaczaj nic<br>Odwróć zaznaczenie |                     |
| Schowek                 | Organizowanie                                | Nowy           | Otwieranie                | Zaznaczanie                                                 |                     |
| 🛞 🌛 👻 🕇 퉬 🕨 Ten kompute | er → TT_PRO (F:) → TERMINAL                  |                |                           | ✓ C Prz.                                                    | eszukaj: TERMINAL 🔎 |
| Nazwa                   | Data modyfikacji                             | Typ Rozm       | iar                       |                                                             |                     |
| J TTConfigurator        | 2016-12-11 11:09                             | Folder plików  |                           |                                                             |                     |
| CONFIG                  | 2000-01-13 16:10                             | Plik           | 1 KB                      |                                                             |                     |
| 1 tachoterminal         | 2011-06-20 17:02                             | Plik ICO       | 98 KB                     |                                                             |                     |
|                         |                                              |                |                           |                                                             |                     |
| Elementy: 4             |                                              |                |                           |                                                             |                     |

4) Uruchom aplikację TTConfigurator

| Narzędzia główne Udostępnianie Widok     Wytnij Kopiuj ścieżk   Wytlej skrót Przenieś Kopiuj   Uswi Organizowanie   Organizowanie Nowy   Nowy Otwieranie   Zaznaczanie Otwieranie   Zaznaczanie Otwieranie     Narzegia główne Udostępnianie     Nowy Otwieranie     Zaznaczanie     Otwieranie     Zaznaczanie     Otwieranie     Zaznaczanie     Narzegia główne     Vieli * Trz_PRO (F:) * TERMINAL * TTConfigurator     Narzegia główne     Otwieranie     Zaznaczanie     Narzegia główne     V * *     Data modyfikacji     Typ     Rozmiar     Odli     2016-12-11 11:09              Pata modyfikacji </th <th>🏭 l 💽 🔛 = l</th> <th></th> <th>TTConfigura</th> <th>tor</th> <th></th> <th></th> <th></th> <th></th> <th>×</th>                                                                                                    | 🏭 l 💽 🔛 = l                        |                                                  | TTConfigura                    | tor         |                                                 |                                             |                      |                          | ×   |
|----------------------------------------------------------------------------------------------------|------------------------------------|--------------------------------------------------|--------------------------------|-------------|-------------------------------------------------|---------------------------------------------|----------------------|--------------------------|-----|
| Image: Second Second Secon | Narzędzia główne                   | Udostępnianie Widok                              |                                |             |                                                 |                                             |                      |                          | ^ 🕐 |
| Schowek Organizowanie Nowy Otwieranie Zaznaczanie     Image: Construction of the construction of the constructi                                                                 | Kopiuj Wklej<br>Kopiuj kklej skrót | Przenieś Kopiuj<br>do v do v Usuń zmień<br>nazwę | Nowy element<br>Nowy<br>folder | Właściwości | Otwórz 👻 🚼 Zaz<br>Edytuj 🔆 Nie<br>Historia 🔂 Od | znacz wszys<br>e zaznaczaj i<br>Iwróć zazna | iko<br>nic<br>czenie |                          |     |
| Image: Control of the state of the state of the sta                      | Schowek                            | Organizowanie                                    | Nowy                           | Otwieran    | ie 2                                            | Zaznaczanie                                 |                      |                          |     |
| Nazwa       Data modyfikacji       Typ       Rozmiar         I dll       2016-12-11 11:09       Folder plików         I locale       2016-12-11 11:09       Folder plików         messages.mo       2011-11-16 15:34       Pik MO       1 KB         Imessages       2015-01-20 14:54       Szablon programu       4 KB         Imessages       2015-01-20 15:54       Pik ICO       98 KB         Imetrication       2015-02-10 00:47       Obraz — mapa bit       140 KB         Imego       2013-10-10 13:10       Obraz — mapa bit       140 KB         Imego       2014-12-10 12:23       Aplikacja       49 KB                                                                                                    | 🔄 🄄 🔻 🕇 퉬 🕨 Ten kom                | nputer → TT_PRO (F:) → TERMINAL                  | ▶ TTConfigurator               |             |                                                 | ✓ ¢                                         | Prz                  | zeszukaj: TTConfigurator | ,p  |
| Image: Section of the section of the section of th                     | Nazwa                              | Data modyfikacji                                 | Typ Ro                         | zmiar       |                                                 |                                             |                      |                          |     |
| Iocale       2016-12-11 11:09       Folder plików         messages.mo       2011-11-16 15:34       Plik MO       1 KB         messages       2015-01-20 14:54       Szablon programu       4 KB         python27.dll       2014-12-10 12:25       Rozszerzenie aplik       2 402 KB         Tachoterminal       2015-01-20 15:54       Plik ICO       98 KB         Totonfigurator       2015-02-10 00:47       Obraz — mapa bit       140 KB         ttlogo       2013-10-10 13:10       Obraz PNG       25 KB         wyspopen       2014-12-10 12:23       Aplikacja       49 KB                                                                                                    | 强 dll                              | 2016-12-11 11:09                                 | Folder plików                  |             |                                                 |                                             |                      |                          |     |
| messages.mo       2011-11-16 15:34       Plik MO       1 KB         messages       2015-01-20 14:54       Szablon programu       4 KB         python27.dll       2014-12-10 12:25       Rozszerzenie aplik       2 402 KB         tachoterminal       2015-01-20 15:54       Plik ICO       98 KB         Totonfigurator       2015-00-20 15:54       Plik ICO       98 KB         titogo       2015-00-20 00:47       Obraz — mapa bit       140 KB         titogo       2013-10-10 13:10       Obraz PNG       25 KB         wyspopen       2014-12-10 12:23       Aplikacja       49 KB                                                                                                    | 🐌 locale                           | 2016-12-11 11:09                                 | Folder plików                  |             |                                                 |                                             |                      |                          |     |
| Messages             2015-01-20 14:54             Szablon programu             4 KB                  python27.dll             2014-12-10 12:25             Rozszerzenie aplik             2402 KB                  tachoterminal                 TTConfigurator                 2015-02-10 00:47                 Obraz             — mapa bit                 togo                 togo                 v9xpopen                 2014-12-10 12:25                 togo                 togo                 2015-02-10:00:47                 Obraz                 togo                 2013-10-10 13:10                 Obraz                 w9xpopen                 2014-12-10 12:23                 Aplikacja                 v9xpopen                 2014-12-10 12:23                 Aplikacja                 v9xpopen                 2014-12-10 12:23                                                                                                    | messages.mo                        | 2011-11-16 15:34                                 | Plik MO                        | 1 KB        |                                                 |                                             |                      |                          |     |
| S python27.dll       2014-12-10 12:25       Rozszerzenie aplik       2 402 KB         Lachoterminal       2015-01-20 15:54       Plik ICO       98 KB         TTConfigurator       2015-02-10 00:47       Aplikacja       119 KB         Lachoterminal       2015-02-10 00:47       Obraz — mapa bit       140 KB         Lachoterminal       2013-10-10 13:10       Obraz — mapa bit       140 KB         Lachoterminal       2014-12-10 12:23       Aplikacja       49 KB                                                                                                    | 📴 messages                         | 2015-01-20 14:54                                 | Szablon programu               | 4 KB        |                                                 |                                             |                      |                          |     |
| Q tachoterminal       2015-01-20 15:54       Plik ICO       98 KB         I TTConfigurator       2015-08-31 15:47       Aplikacja       119 KB         I tlogo       2015-02-10 00:47       Obraz — mapa bit       140 KB         I tlogo       2013-10-10 13:10       Obraz PNG       25 KB         II w9xpopen       2014-12-10 12:23       Aplikacja       49 KB                                                                                                    | python27.dll                       | 2014-12-10 12:25                                 | Rozszerzenie aplik             | 2 402 KB    |                                                 |                                             |                      |                          |     |
| Image: TrConfigurator       2015-08-31 15:47       Aplikacja       119 KB         Image: tlogo       2015-02-10 00:47       Obraz — mapa bit       140 KB         Image: tlogo       2013-10-10 13:10       Obraz PNG       25 KB         Image: w9xpopen       2014-12-10 12:23       Aplikacja       49 KB                                                                                                    | 🕵 tachoterminal                    | 2015-01-20 15:54                                 | Plik ICO                       | 98 KB       |                                                 |                                             |                      |                          |     |
| Itogo       2015-02-10 00:47       Obraz — mapa bit       140 KB         Itogo       2013-10-10 13:10       Obraz PNG       25 KB         Im w9xpopen       2014-12-10 12:23       Aplikacja       49 KB                                                                                                    | TTConfigurator                     | 2015-08-31 15:47                                 | Aplikacja                      | 119 KB      |                                                 |                                             |                      |                          |     |
| Ittogo         2013-10-10 13:10         Obraz PNG         25 KB           w9xpopen         2014-12-10 12:23         Aplikacja         49 KB                                                                                                    | 🛃 ttlogo                           | 2015-02-10 00:47                                 | Obraz — mapa bit               | 140 KB      |                                                 |                                             |                      |                          |     |
| ■ w9xpopen 2014-12-10 12:23 Aplikacja 49 KB                                                                                                    | 🃭 ttlogo                           | 2013-10-10 13:10                                 | Obraz PNG                      | 25 KB       |                                                 |                                             |                      |                          |     |
|                                                                                                    | 💷 w9xpopen                         | 2014-12-10 12:23                                 | Aplikacja                      | 49 KB       |                                                 |                                             |                      |                          |     |
|                                                                                                    |                                    |                                                  |                                |             |                                                 |                                             |                      |                          |     |
|                                                                                                    |                                    |                                                  |                                |             |                                                 |                                             |                      |                          |     |
|                                                                                                    |                                    |                                                  |                                |             |                                                 |                                             |                      |                          |     |
|                                                                                                    |                                    |                                                  |                                |             |                                                 |                                             |                      |                          |     |
|                                                                                                    |                                    |                                                  |                                |             |                                                 |                                             |                      |                          |     |
| Elementy: 10                                                                                                    | Elementy: 10                       |                                                  |                                |             |                                                 |                                             |                      | United                   | =   |

5) W oknie aplikacji TTConfigurator odnajdujemy wiersz Firmware i odczytujemy z niej zainstalowaną wersję. Aktualną wersję można sprawdzić i pobrać ze strony <u>http://tachoterminal.net/</u>

|                                                                                                   | TachoTerminal PRO configuration 1.12 |                                          |  |  |  |
|---------------------------------------------------------------------------------------------------|--------------------------------------|------------------------------------------|--|--|--|
|                                                                                                   | P                                    | ENG V<br>TachoTerminal<br>PRO            |  |  |  |
| Serial number:                                                                                    | 1201122001                           | ID: 05d5ff303138574643025152000          |  |  |  |
| S                                                                                                 | Search device                        | Service maintanance                      |  |  |  |
| Default mode ALL button mode Data download range Download all Selected data Overspeeding analysis |                                      | CONFIG button mode                       |  |  |  |
| File extension (o                                                                                 | ard/VU):                             | VU readout debug Card readout debug Save |  |  |  |